## Advanced ethernet devices setup for WinTopas4

To learn about WinTopas4 in general, go to:

https://lightconupdater.blob.core.windows.net/documentation/WinTopas4/index.html

## **Ethernet motor boards setup**

Steps listed below must be performed only once and are done in the factory.

In rare cases they will have to be performed in the field by a service engineer:

- a) Replacing ethernet motor board inside OPA
- b) Topas4Server application prints "Eth motor boards with addresses 10.1.1.0-2 are not supported for new devices" during startup.
- 1. Launch WinTopas4, Tools>Manage Eth motor boards
- 2. For every board you will be using lick "Configure and Debug", select "New Board Setup", enter the required information, and click "Set".

|                                                                                                    |                                                                                                 |                                                                                                    | Man                                                                                                    | age Eth motor boards                                                                                                    |                          |                         | _ =                                                                                                    |
|----------------------------------------------------------------------------------------------------|-------------------------------------------------------------------------------------------------|----------------------------------------------------------------------------------------------------|----------------------------------------------------------------------------------------------------|----------------------------------------------------------------------------------------------------|--------------------------|-------------------------|----------------------------------------------------------------------------------------------------|
| POARD NAME                                                                                                    | PENA                                                                                            |                                                                                                    |                                                                                                    | POOTI OADER VERSION                                                                                                    |                          | IS IN POOTLOADER MOD    |                                                                                                    |
| EST003_B_7                                                                                                    | PENA                                                                                            | 4E 10.1.12.30                                                                                                    | 5.5.0                                                                                                    | 4.16.0                                                                                                    | E04-351-01               | False                   | EP CONFIGURE AND DEBUG                                                                                           |
| TP19362-Demo                                                                                                    | -1111_B_3 RENAL                                                                                 | ar 10.1.12.31                                                                                                    | 5.5.0                                                                                                    | 4.16.0                                                                                                    | E04-351-03               | False                   | 60                                                                                                    |
|                                                                                                    |                                                                                                 |                                                                                                    |                                                                                                    |                                                                                                    |                          |                         |                                                                                                    |
|                                                                                                    |                                                                                                 |                                                                                                    |                                                                                                    | REFRESH                                                                                                    |                          |                         |                                                                                                    |
|                                                                                                    |                                                                                                 |                                                                                                    | Eth board d                                                                                                    | ebug                                                                                                    |                          | _ =                     | ×                                                                                                    |
|                                                                                                    |                                                                                                 |                                                                                                    | TEST003_B                                                                                                    | 7 at 10.1.12.30                                                                                                    |                          |                         |                                                                                                    |
|                                                                                                    |                                                                                                 |                                                                                                    |                                                                                                    |                                                                                                    |                          |                         |                                                                                                    |
| efresh On                                                                                                    | RESE                                                                                            | BOARD                                                                                                    | R BOOTLOADER MODE UPLO                                                                                                    | DAD FIRMWARE FROM FILE                                                                                                    | OAD BOOTLOADER FROM FILE | OPEN FIRMWARE FOLDER IN | CLEJA                                                                                                    |
|                                                                                                    |                                                                                                 |                                                                                                    | NE                                                                                                    | W ROARD SETUR                                                                                                    |                          |                         |                                                                                                    |
| Chi of T                                                                                                    |                                                                                                 | 201                                                                                                    | NE NE                                                                                                    |                                                                                                    | 45.6                     |                         | Contraction of                                                                                                   |
| SN of Io                                                                                                    | pas4 systen                                                                                     | n you will us                                                                                                    | se this board wit                                                                                                    | n (P21                                                                                                    | 456                      |                         |                                                                                                    |
|                                                                                                    | Index of ho                                                                                     | ard in Tonas                                                                                                    | s4 system                                                                                                    | 2                                                                                                    | ~                        |                         | And the second second second second second second second second second second second second second second second |
|                                                                                                    | mack of bot                                                                                     | aru in iopas                                                                                                    | SH System                                                                                                    | <u> </u>                                                                                                    |                          |                         |                                                                                                    |
|                                                                                                    | index of bot                                                                                    | ard in topas                                                                                                    | SET                                                                                                    |                                                                                                    |                          |                         |                                                                                                    |
|                                                                                                    |                                                                                                 |                                                                                                    | SET                                                                                                    |                                                                                                    |                          |                         | 1000                                                                                                    |
|                                                                                                    |                                                                                                 |                                                                                                    | SET                                                                                                    |                                                                                                    |                          |                         |                                                                                                    |
|                                                                                                    |                                                                                                 |                                                                                                    | SET                                                                                                    |                                                                                                    |                          |                         |                                                                                                    |
| 0                                                                                                    |                                                                                                 |                                                                                                    | SET                                                                                                    |                                                                                                    |                          |                         |                                                                                                    |
|                                                                                                    |                                                                                                 |                                                                                                    | SET                                                                                                    | RESS CONFIGURATION                                                                                                    |                          |                         |                                                                                                    |
| <b>⊙</b>                                                                                                    |                                                                                                 |                                                                                                    | SET<br>IP ADD                                                                                                    | RESS CONFIGURATION                                                                                                    | ⊙                        | TASKS                   |                                                                                                    |
| ©<br>Shutt                                                                                                    | ter 0                                                                                           | Shutte                                                                                                    | SET<br>IP ADDF                                                                                                    | RESS CONFIGURATION                                                                                                    |                          | TASKS                   |                                                                                                    |
| Shutt                                                                                                    | ter 0                                                                                           | Shutte                                                                                                    | SET<br>IP ADDF                                                                                                    | RESS CONFIGURATION                                                                                                    | ⊚                        | TASKS                   |                                                                                                    |
| Shutt<br>Current status<br>Optocoupler<br>cLOSE (0)                                                                                                    | ter 0<br>0<br>0<br>0<br>0<br>0<br>0<br>0                                                        | Shutte<br>Current status<br>Optocoupler<br>cuose (0) [0]                                                                         | IP ADDR<br>r 1<br>0.00<br>0<br>ADC0<br>ADC0                                                                                                    | LESS CONFIGURATION ADC = 4006                                                                                                    | ⊚                        | TASIIS                  |                                                                                                    |
| Shutt<br>Current status<br>Optocoupler<br>CLOSE (0)<br>0                                                                                                    | ter 0<br>000<br>0<br>000<br>0<br>000<br>0<br>0<br>0<br>0<br>0<br>0<br>0<br>0<br>0<br>0          | Shutte<br>Current status<br>Optocoupler<br>CLOSE (0)<br>0                                                                        | IP ADDR<br>IP ADDR<br>IP ADDR<br>IP ADDR<br>IP ADDR<br>IP ADDR<br>IP ADDR<br>IP ADDR<br>IP ADDR                                                                                                    | ESS CONFIGURATION<br>ADC<br>= 4.096<br>= 0.537                                                                                                    | ©                        | TASIS                   |                                                                                                    |
| Shutt<br>Current status<br>Optocoupler<br>CLOSE (0)<br>0                                                                                                    | ter 0<br>0.00<br>0<br>0PEN (100)<br>SET                                                         | Shutte<br>Current status<br>Optocoupler<br>CLOSE (0)<br>0                                                                        | IP ADDP<br>r 1<br>0.00<br>0<br>ADC 0<br>ADC 0<br>ADC 0<br>ADC 0<br>ADC 2<br>ADC 2    | ESS CONFIGURATION  ADC  = 4.096 = 4.096 = 0.337 = 0.037 = 0.040                                                                                                    | <br>                     | TASKS                   |                                                                                                    |
| Shutt                                                                                                    | ter 0<br>0.00<br>0<br>0<br>0<br>0<br>0<br>0<br>0<br>0<br>0<br>0<br>0<br>0<br>0<br>0<br>0<br>0   | Shutte<br>Current status<br>Optocoupler<br>CLOSE (0)<br>0                                                                        | IP ADD<br>IP ADD<br>IP ADD<br>IP ADD<br>IP ADD<br>IP ADD<br>ADC 0<br>ADC 0<br>ADC    | ESS CONHOURATION<br>ADC<br>= 4096<br>= 4096<br>= 0337<br>= 0337<br>= 0337<br>= 0337<br>= 0337<br>= 0337<br>= 0337<br>= 0337<br>= 0337<br>= 0337<br>= 0337<br>= 0337<br>= 0337<br>= 0337<br>= 0337<br>= 0337<br>= 0337<br>= 0337<br>= 0337<br>= 0337<br>= 0337<br>= 0337<br>= 0347<br>= 0406<br>= 0406<br>= 0406<br>= 0406<br>= 0406<br>= 0406<br>= 0407<br>= 0407<br>= 047<br>= 047                                                                                                    | ⊚                        | TASIS                   |                                                                                                    |
| Shutt                                                                                                    | ter 0<br>0<br>0<br>0<br>0<br>0<br>0<br>0<br>0<br>0<br>0<br>0<br>0<br>0<br>0<br>0<br>0<br>0<br>0 | Shutte                                                                                                    | IP ADD6<br>r 1<br>00<br>0<br>HP ADD6<br>r 1<br>ADC 0<br>ADC 0<br>A | ESS CONFIGURATION<br>ADC<br>= 4.096<br>= 0.337<br>= 0.037<br>= 0.037<br>= 0.037<br>= 1.01<br>= 4.096                                                                                                    | ⊙                        | TASKS                   |                                                                                                    |
| Shutte Copercomplete Copercomplete Copercom | ter 0<br>0.00<br>0<br>0<br>0<br>0<br>0<br>0<br>0<br>0<br>0<br>0<br>0<br>0                       | Shutte<br>Current status<br>Optocoupler<br>Shutter<br>Current status<br>Optocouples                                              |                                                                                                    | EES CONFIGURATION<br>ADC<br>= 4096<br>= 0537<br>= 0040<br>= 2729<br>= 1.161<br>= 4.096                                                                                                    | ⊘                        | TASIIS                  |                                                                                                    |
| Current status Optocoupler Coste (0) Optocoupler Caost (0) Cost (0) Cost ( | ter 0<br>0.00<br>0<br>0<br>0<br>0<br>0<br>0<br>0<br>0<br>0<br>0<br>0<br>0                       | Shutte<br>Current status<br>Optocoupler<br>Cose (0)<br>0<br>Shutte<br>Current status<br>Optocoupler<br>Cuse (0)<br>0             |                                                                                                    | ESS CONFIGURATION<br>ADC<br>= 4.096<br>= 4.096<br>= 0.537<br>= 0.037<br>= 0.040<br>= 2.729<br>= 1.161<br>= 4.096<br>Temperature                                                                                                    | ⊘                        | TASKS                   |                                                                                                    |
| Current status Optocoupler CLOSE (0) 0  Shuttl Current status Optocoupler CLOSE (0) 0                                                                                                    | ter 0<br>0.00<br>0<br>0<br>0<br>0<br>0<br>0<br>0<br>0<br>0<br>0<br>0<br>0                       | Shutte<br>Current status<br>Optocoupler<br>CLOSE (0)<br>0<br>0<br>Shutte<br>Current status<br>Optocoupler<br>CLOSE (0)<br>0      |                                                                                                    | ESS CONFIGURATION<br>ADC<br>= 4.096<br>= 4.096<br>= 0.537<br>= 0.037<br>= 0.37<br>= 0.39<br>= 0.39<br>= 0.37<br>= 0.37<br>= 0.37<br>= 0.37<br>= 0.37<br>= 0.37<br>= 0.37<br>= 0.37<br>= 0.37<br>= 0.37<br>= 0.37<br>= 0.37<br>= 0.37<br>= 0.37<br>= 0.37<br>= 0.37<br>= 0.37<br>= 0.37<br>= 0.37<br>= 0.37<br>= 0.37<br>= 0.39<br>= 0.37<br>= 0.37<br>= |                          | TASKS                   |                                                                                                    |
| Shuttl<br>Current status<br>Optocoupler<br>CLOSE (0)<br>0<br>Shuttl<br>Current status<br>Optocoupler<br>CLOSE (0)<br>0                                                                                                    | ter 0<br>000<br>00FEN (100)<br>SET<br>0.00<br>0<br>00FEN (100)<br>SET                           | Shutte<br>Current status<br>Optoccupler<br>CLOSE (0)<br>0<br>Shutte<br>Current status<br>Optoccupler<br>CLOSE (0)<br>0           | Р АДОК<br>SET<br>IP АДОК<br>r1<br>00<br>0<br>ADC 0<br>ADC 0<br>ADC 0<br>ADC 1<br>ADC 0<br>ADC 0<br>ADC | ESS CONFIGURATION<br>ADC<br>= 4.096<br>= 0.337<br>= 0.037<br>= 0.037<br>= 0.037<br>= 0.037<br>= 0.037<br>= 0.037<br>= 0.037<br>= 0.037<br>= 0.037<br>= 1.01<br>= 4.096<br>Temperature<br>Tative 0 = NaN<br>div 0 = NaN                                                                                                    | ⊘                        | TASKS                   |                                                                                                    |
| Shuttl     Current status     Opticoupler     CLOSE (0)     O     Shuttl     Current status     O                                                                                                    | ter 0<br>0.00<br>0PEN (100)<br>SET<br>ter 2<br>0.00<br>0<br>0PEN (100)<br>SET                   | Shutte<br>Current status<br>Optocoupler<br>CLOSE (0)<br>Optocoupler<br>CLOSE (0)<br>O                                            |                                                                                                    | ESS CONHGURATION  ESS CONHGURATION  ADC  4.096  0.0377  0.040  2.729  2.161  4.096  Temperature rature 0 = NaN dig0 0 = NaN ature 1 = NaN                                                                                                    |                          | TASKS                   |                                                                                                    |
| Current status Optocoupler Corrent status Optocoupler CLOSE (0) Optocoupler CLOSE (0) 0                                                                                                    | ter 0<br>0.00<br>0PEN (100)<br>SET<br>ter 2<br>0.00<br>0<br>0PEN (100)<br>SET                   | Shutte<br>Current status<br>Optocoupler<br>CLOSE (0)<br>0<br>0<br>Shutte<br>Current status<br>Optocoupler<br>CLOSE (0)<br>0<br>0 |                                                                                                    | ESS CONFIGURATION  ESS CONFIGURATION  ADC  = 4.096 = 4.096 = 0.537 = 0.030 = 0.737 = 0.040 = 2.729 = 3.161 = 4.096  Temperature Tature 0 = NaN dity 0 = NaN dity 0 = NaN dity 1 = NaN                                                                                                    |                          | TASKS                   |                                                                                                    |

Figure 6. Setting up ethernet motor board for use

- 3. Check motor board addresses configuration
  - a. Using WinTopas4 (Motors>Add/Remove/Reorder).

Set boards names by pressing "Set Addresses for Eth motor boards" button on the top and click "Send to device". This will not work if Topas4Server can't start.

| NOVE UP                                                                                                    |                                                                                                    |                                                                                          |                                                                                                    |                                                                 |                                               | a contract of the second second second second second second second second second second second second second s |                  |
|----------------------------------------------------------------------------------------------------|----------------------------------------------------------------------------------------------------|------------------------------------------------------------------------------------------|----------------------------------------------------------------------------------------------------|-----------------------------------------------------------------|-----------------------------------------------|----------------------------------------------------------------------------------------------------|------------------|
| OVE DOWN                                                                                                    | DUPLICATE                                                                                                    | ADD PIEZO DIREC                                                                          | T VOLTAGE AD                                                                                       | D PIEZO SLIP STICK                                              | DELETE M                                      | DTOR                                                                                                    |                  |
|                                                                                                    |                                                                                                    |                                                                                          |                                                                                                    | Boards                                                          |                                               |                                                                                                    |                  |
|                                                                                                    |                                                                                                    |                                                                                          | SET ADDR                                                                                           | ESSES FOR ETH BOAI                                              | RDS                                           |                                                                                                    |                  |
| ss F10 in ser<br>- name as<br>- IP address<br>to - if CAN I<br>to - if CAN I<br>IDEX A                            | rver application<br>flashed via fir<br>s of the board<br>bus is attache<br>bus is attache<br>DDRESS                | on to enumerate a<br>mware<br>I, e.g. 10.1.12.123<br>d to Eth motor b<br>d to Komodo cor | all boards<br>. Setup board bi<br>oard, enter B+Et<br>werter, enter K                              | efore use using To<br>th motor board inc                        | ols>Manag<br>lex, e.g. B1                     | e Eth Motor Boards and                                                                                         | copy given addre |
| ss F10 in sei<br>- name as<br>- IP addres:<br>to - if CAN I<br>to - if CAN I<br>IDEX A<br>10.                     | ver applicatic<br>flashed via fir<br>s of the board<br>bus is attache<br>bus is attache<br>DDRESS<br>1.12.35       | n to enumerate a<br>mware<br>I, e.g. 10.1.12.123<br>d to Eth motor bi<br>d to Komodo cor | all boards<br>. Setup board bi<br>oard, enter B+Et<br>werter, enter K                              | efore use using To<br>th motor board inc                        | ols>Manag<br>lex, e.g. B1<br>Manae            | e Eth Motor Boards and<br>ge Eth motor board                                                                   | copy given addre |
| ss F10 in sei<br>- name as<br>- IP addres:<br>to - if CAN I<br>to - if CAN I<br>IDEX A<br>10.<br>BOARI            | ver applicatic<br>flashed via fir<br>s of the board<br>bus is attache<br>bus is attache<br>DDRESS<br>1.12.35       | n to enumerate a<br>mware<br>(, eg. 10.1.12.123<br>d to Eth motor bi<br>d to Komodo cor  | all boards<br>. Setup board bi<br>oard, enter B+Et<br>werter, enter K                              | efore use using To<br>th motor board inc<br>FIRMWARE V          | ols>Manag<br>dex, e.g. B1<br>Manag<br>TERSION | e Eth Motor Boards and<br>ge Eth motor board                                                                   | copy given addre |
| ss F10 in see<br>- name as<br>- IP address<br>to - if CAN i<br>to - if CAN i<br>IDEX 4<br>10.<br>BOARI<br>P21564- | ver applicatic<br>flashed via fir<br>s of the board<br>bus is attache<br>DDRESS<br>1.12.35<br>DNAME<br>Demo-3529_E | RENAME<br>8_0<br>RENAME<br>8_0<br>RENAME                                                 | All boards<br>. Setup board bi<br>oard, enter B+Et<br>ivverter, enter K<br>IDADDRESS<br>10.1.12.35 | efore use using To<br>th motor board inc<br>FIRMWARE V<br>5.5.0 | ols>Manag<br>lex, e.g. B1<br>Manag<br>ERSION  | e Eth Motor Boards and<br>ge Eth motor board<br>BOOTLOADER VERSIC<br>4.16.0                                    | copy given addre |

Figure 7. Motor boards configuration in WinTopas4

## b. Using text editor like notepad.

Press F11 in Topas4Server application to open configuration folder, open Motors.json file in it and change "Address" entry for every motor board to board IP address copied from WinTopas4 Tools>Manage Eth motor boards.

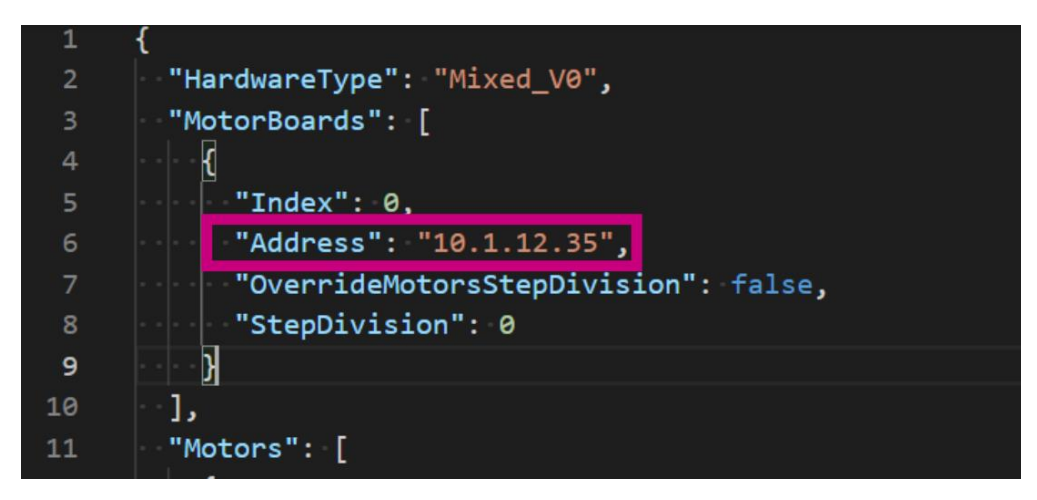

Figure 8. Motor boards configuration using text editor

## Help

Downloads, API help page, instructions: <u>https://lightconupdater.blob.core.windows.net/documentation/WinTopas4/index.html</u> Customer support: <u>support@lightcon.com</u>